Thank you for requesting video from the WisDOT Traffic Management Center (TMC) The following document will outline the steps for downloading video from our FTP server and playing video using the included VMX Player application.

Your email link to download WisDOT video will include the following three file types:

- Video file(s) with the file extension .mkv
- A .zip file package containing the VMX Player application (recommended player for video files)
- This file containing download and playing instructions.

## To download video from the FTP server:

- 1. You will receive an email containing hyperlinks to download the three file types listed above. The email will also contain a unique password and information such as file size, file name and a date the video will no longer be available on the FTP server.
- 2. Enter the password included in your email
- 3. Depending on your browser, your files will either begin downloading immediately (Firefox, Chrome) or will ask if you'd like to save (IE). Choose 'Save As' and select a location to save your files.

## Unzipping the VMX Player files:

1. Right click on the FilePlayer folder (that was previously downloaded) and select 'Extract All'

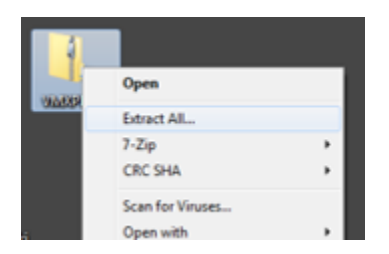

2. Select a destination to extract the VMXPlayer video files

| Select a Destination and Extract Files  |        |
|-----------------------------------------|--------|
| Files will be extracted to this folder: |        |
| C:\Users\mscsbn2\Desktop\VMXPlayer      | Browse |
| Show extracted files when complete      |        |

3. Files will begin extracting to the file location specified above

## Playing video files with VMX Player:

1. Open the FilePlayer folder that was extracted in the previous step and navigate to the file 'vmxPlayer.exe'

| - 0 | <br>                | -,,               |               |          |
|-----|---------------------|-------------------|---------------|----------|
|     | vmxNetPlayer        | 5/26/2015 5:39 PM | Application   | 4,640 KB |
|     | vmxNetPlayer0000000 | 8/30/2017 7.58 AM | Text Document | 45 KB    |
| <   | vmxPlayer           | 5/26/2015 5:39 PM | Application   | 4,640 KB |
|     | vmxPlayer0000000    | 0/28/2018 2:42 PM | Text Document | 1,065 KB |
|     | vmxViewer           | 5/26/2015 5:39 PM | Application   | 4,640 KB |

- 2. Double click 'vmxPlayer' to open the application
- 3. From the application window, click 'File' then 'Open File...'

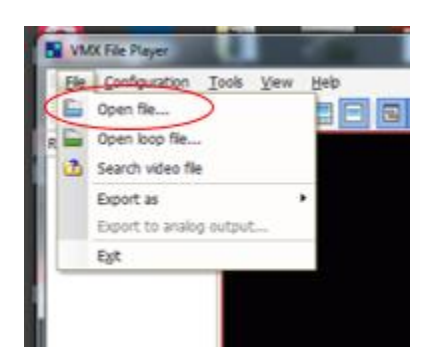

4. Navigate to the location of your downloaded video file (file above with .mkv extensiion) and click Open.

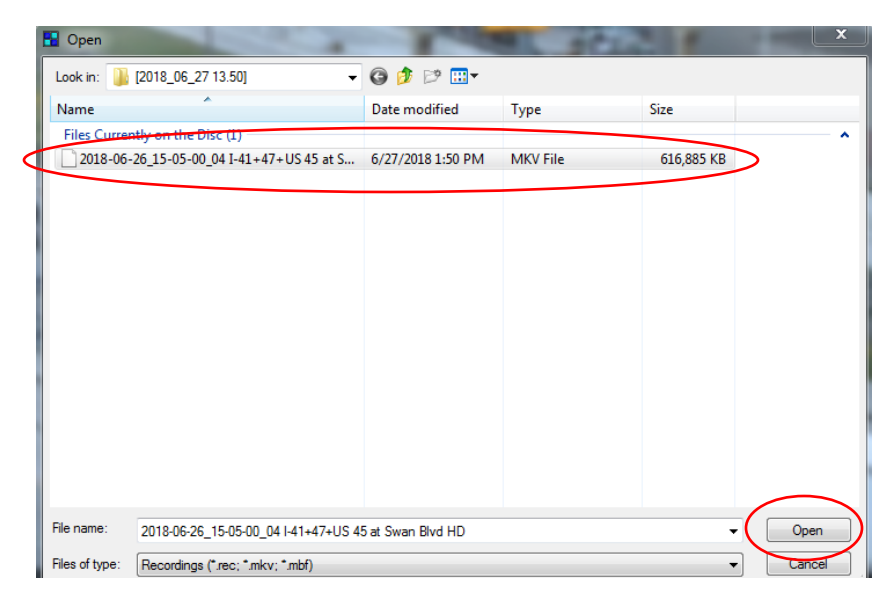

## **Options within VMXPlayer**

1. If the video begins playing in a quad screen, double click the quadrant showing the video to fill the screen. You can also right click and select 'Full Screen' to fill your entire monitor

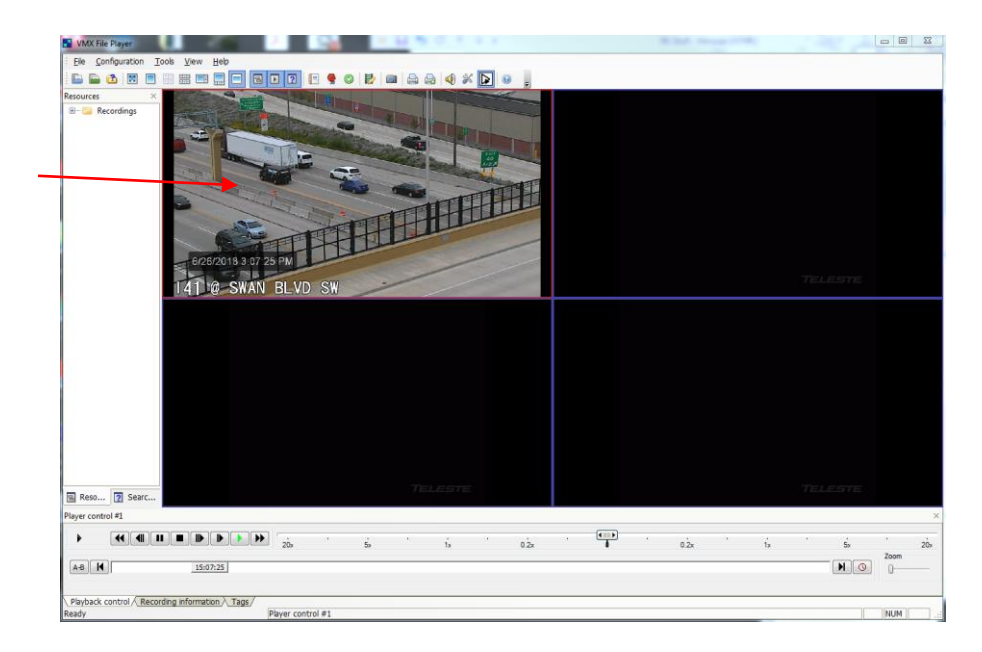

2. Use the following options below to rewind/fast forward or change playback speed:

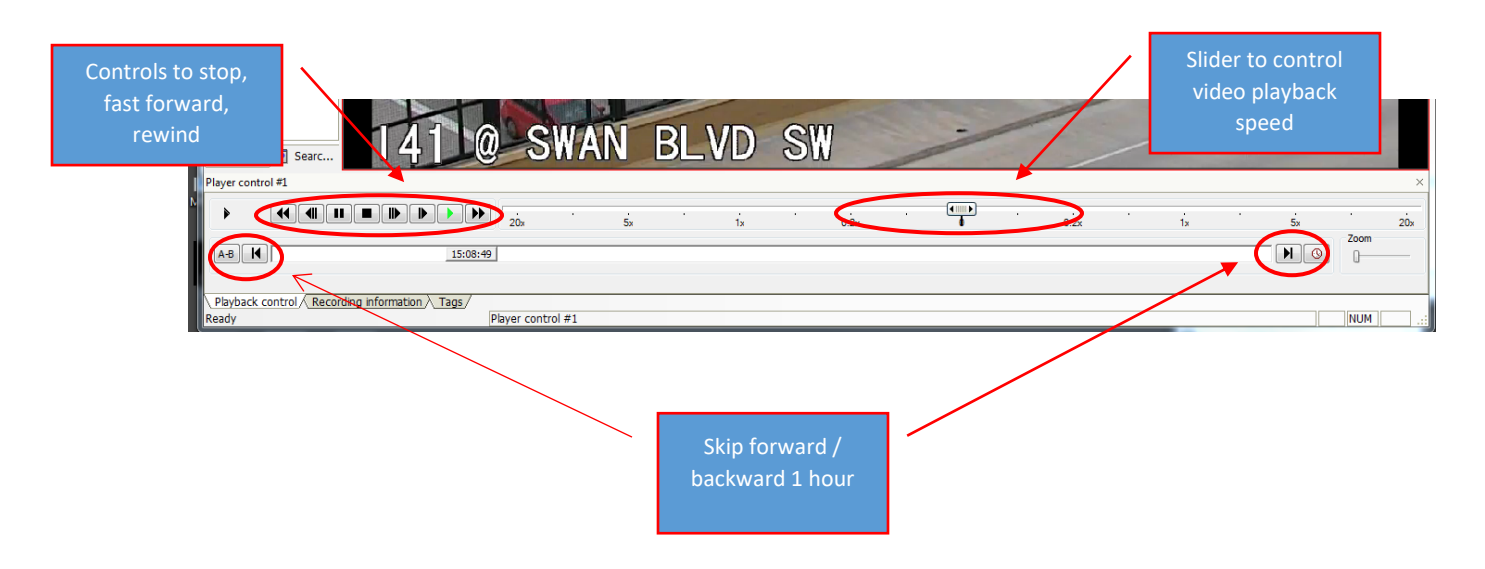

\*\*If any of the above options do not show up, use the 'View' menu along the top of the player window to turn on view options